# **Skyward Parent Teacher Conference - Parent Instructions**

- I. Scheduling Parent Teacher Conference appointments
- II. Changing my Parent Teacher Conference appointment (rescheduling)
- III. Signing up for other Staff Conference appointments (Special Education, Resource Teachers or Speech Teacher)

#### Skyward Parent Teacher Conference Parent Instructions

## I. Scheduling Parent Teacher Conference appointments

Login to Skyward Family Access at http://skystu.jordan.k12.ut.us

If you have more than one student in Jordan District Schools select **All Students**. On the left side click the **Conferences** button.

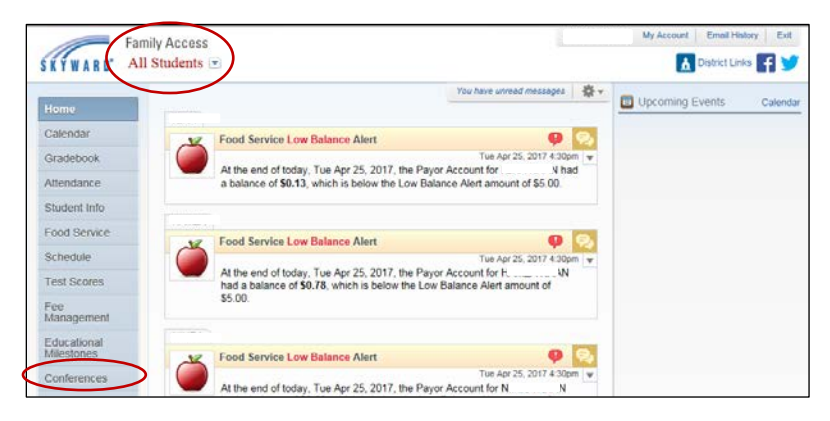

Choose **All Conferences** next to the student's name you wish to schedule a conference for. Click **Select a Time**.

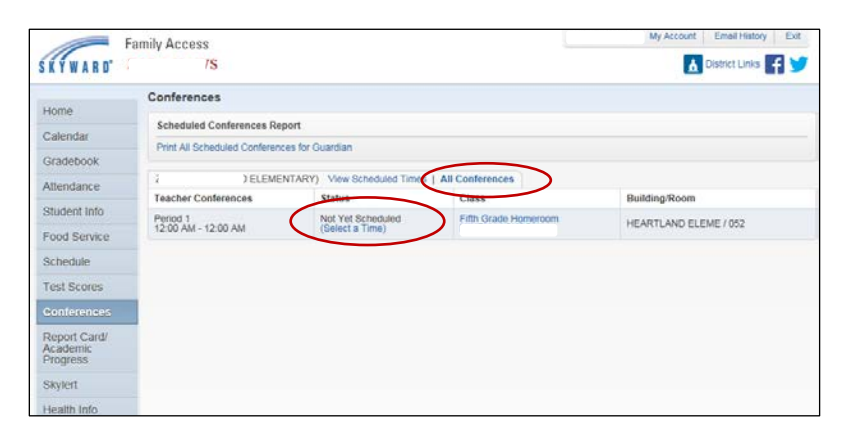

Click **Select** by the desired appointment time.

| ŚŔŶWARD°2            | 'S                       |                              |                               |                      |          |               | 4             | District Links |  |
|----------------------|--------------------------|------------------------------|-------------------------------|----------------------|----------|---------------|---------------|----------------|--|
| Homo                 | Conferences              |                              |                               |                      |          |               |               |                |  |
| Calendar             | Scheduled Conferences    | Scheduled Conferences Report |                               |                      |          |               |               |                |  |
| Gradebook            | T THE AIR OCHEGAIEG COME | ences for c                  | uaruari                       |                      |          |               |               |                |  |
| Attendance           | Z ELE                    | MENTARY                      | View Scheduled Times   A      | II Conference        | es       |               |               |                |  |
| Student Info         | Period 1                 |                              | Status<br>Not Yet Scheduled   | Class<br>Fifth Grade | e Homero | om            | Building/Room | EME ( 052      |  |
| Food Service         | 12:00 AM - 12:00 AM      |                              | (Select a Time)               | 1                    |          |               | HEARTEAND EL  | EME / 032      |  |
| Schedule             |                          | Schedul                      | e a Conference Time with MI   | NDY JACKS            | N        |               |               | ×              |  |
| Test Scores          |                          | Conf                         | erence Time Slots             |                      | Status   | Building/Room | m             |                |  |
| Conferences          |                          | Wed                          | May 3, 2017 3:00 pm - 3:15 pr | n                    | Open     |               | Select        |                |  |
| Report Card/         |                          | Wed                          | May 3, 2017 3:15 pm - 3:30 pr | n                    | Open     |               | Select        |                |  |
| Academic<br>Progress |                          | Wed                          | May 3, 2017 3:30 pm - 3:45 pr | n                    | Open     |               | Select        | >              |  |
| Skylert              |                          | Wed                          | May 3, 2017 3:45 pm - 4:00 pr | n                    | Open     |               | Select        |                |  |
| Licolth Info         |                          | Wed                          | May 3, 2017 4:00 pm - 4:15 pr | n                    | Open     |               | Select        |                |  |
| riealur IIII0        |                          | Wed                          | May 3, 2017 4:15 pm - 4:30 pr | n                    | Open     |               | Select        |                |  |
|                      |                          | Wed                          | May 3, 2017 4:30 pm - 4:45 pr | n                    | Open     |               | Select        |                |  |
|                      |                          | Wed                          | May 3, 2017 4:45 pm - 5:00 pr | n                    | Open     |               | Select        |                |  |

Note:

- Only one appointment can be scheduled per teacher per student.
- If guardians maintain separate households, they must login separately to schedule individual conference times for their student.

A window appears showing the appointment information. Click **Save**.

You will receive a confirmation e-mail. You will also receive a reminder e-mail five days before and two days before your scheduled appointment.

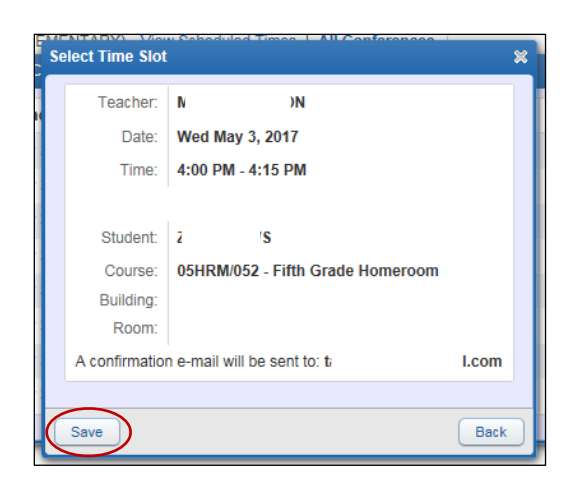

The Scheduled appointment shows on the All Conferences tab.

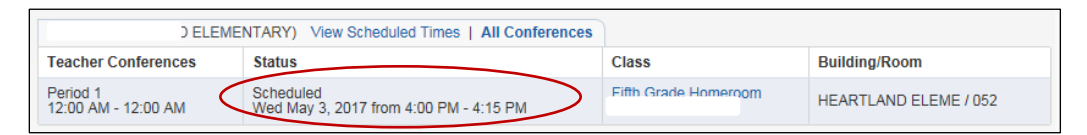

## II. Changing my Parent Teacher Conference appointment (rescheduling)

On the View Scheduled Times tab, you are able to:

View the conference date and time, **Unschedule** a scheduled appointment or add a **Note** to the teacher.

| Fa                                   | mily Access                                   |                        |                      | My Account Email Hi | story Exit |
|--------------------------------------|-----------------------------------------------|------------------------|----------------------|---------------------|------------|
| SKYWARD° Z                           | 'S                                            |                        |                      | 🚹 District Lir      | iks 🚹 🏏    |
| Home                                 | Conferences                                   |                        |                      |                     |            |
| Calendar                             | Scheduled Conferences Report                  |                        |                      |                     |            |
| Gradebook                            | Philit All Scheduled Cohletences for Guardian |                        |                      |                     |            |
| Attendance                           | Scheduled Teacher Conferences                 | Status                 | Class                | Building/Room       | Notes      |
| Student Info                         | Wed May 3, 2017 from 4:00 PM - 4:15 PM        | Scheduled (Unschedule) | Fifth Grade Homeroom |                     |            |
| Food Service                         |                                               |                        |                      |                     |            |
| Test Scores                          |                                               |                        |                      |                     |            |
| Conferences                          |                                               |                        |                      |                     |            |
| Report Card/<br>Academic<br>Progress |                                               |                        |                      |                     |            |
| Skylert                              |                                               |                        |                      |                     |            |
| Health Info                          |                                               |                        |                      |                     |            |

After an appointment has been **Unscheduled**, then you can go into the **All Conferences** tab and select a new time.

| SKYWARD' A   | mily Access<br>Il Students 💌                   |                                      | ; My Account   Email History   Exit |                       |  |  |  |  |  |
|--------------|------------------------------------------------|--------------------------------------|-------------------------------------|-----------------------|--|--|--|--|--|
| Uses         | Conferences                                    |                                      |                                     |                       |  |  |  |  |  |
| Home         | Scheduled Conferences Report                   |                                      |                                     |                       |  |  |  |  |  |
| Calendar     | Print All Scheduled Conferences for Guardian   |                                      |                                     |                       |  |  |  |  |  |
| Gradebook    |                                                |                                      |                                     |                       |  |  |  |  |  |
| Achievement  | ITARY) View Scheduled Time   All Conferences   |                                      |                                     |                       |  |  |  |  |  |
| Backpack     | Teacher Conferences                            | Status                               | Class                               | Building/Room         |  |  |  |  |  |
| Attendance   | Period 1<br>12:00 AM - 12:00 AM                | Not Yet Scheduled<br>(Select a Time) | Sixth Grade Homeroom                | HEARTLAND ELEME / 062 |  |  |  |  |  |
| Student Info | ATI I                                          | RY) View Scheduled Times             | All Conferences                     |                       |  |  |  |  |  |
| Food Service | No conferences are scheduled for this student. |                                      |                                     |                       |  |  |  |  |  |
| Schedule     |                                                |                                      |                                     |                       |  |  |  |  |  |
| Test Scores  |                                                |                                      |                                     |                       |  |  |  |  |  |
| Conferences  |                                                |                                      |                                     |                       |  |  |  |  |  |

#### III. Signing up for other Staff Conference appointments (Special Education, Resource Teachers or Speech Teacher)

A Staff Conference is a conference set up to meet with a teacher other than your student's homeroom teacher.

If you have been added to a group of students to meet with a teacher, you will see **Staff Conferences**. Click **Select a Time** in the Staff Conference area.

| F                          | amily Access                    |                                              |                        | My Account Email History Ext |  |  |  |  |  |
|----------------------------|---------------------------------|----------------------------------------------|------------------------|------------------------------|--|--|--|--|--|
| SKYWARD'                   | All Students 💌                  |                                              |                        | 🚹 District Links 🌇 🏏         |  |  |  |  |  |
|                            | Conferences                     |                                              |                        |                              |  |  |  |  |  |
| Home                       | Scheduled Conferences Rep       | port                                         |                        |                              |  |  |  |  |  |
| Arena<br>Scheduling        | Print A8 Scheduled Conferen     | Print All Scheduled Conferences for Guardian |                        |                              |  |  |  |  |  |
| Calendar                   |                                 | Y) View Scheduled Time                       | s   All Conferences    |                              |  |  |  |  |  |
| Gradebook                  | Teacher Conferences             | Status                                       | Class                  | Building/Room                |  |  |  |  |  |
| Achievement<br>Backpack    | Period 1<br>12:00 AM - 12:00 AM | Not Yet Scheduled<br>(Select a Time)         | Soth Grade Homeroom    | HEARTLAND ELEME / 062        |  |  |  |  |  |
| Attendance                 | Staff Conferences               | Status                                       | Topic                  | Description                  |  |  |  |  |  |
| Student Info               | t FF                            | Not Yet Scheduled<br>(Select a Time)         | Speech                 | Speech PTC                   |  |  |  |  |  |
| Food Service               |                                 | IMENTARY) View Scheduled T                   | imes   All Conferences |                              |  |  |  |  |  |
| Schedule                   | No conferences are schedule     | ed for this student.                         |                        |                              |  |  |  |  |  |
| Test Scores                | М.,                             | M IRY View Scheduled Times   All Conferences |                        |                              |  |  |  |  |  |
| Fee<br>Management          | No conferences are schedule     | ed for this student.                         |                        |                              |  |  |  |  |  |
| Educational<br>Milestones  |                                 |                                              |                        |                              |  |  |  |  |  |
| Graduation<br>Requirements |                                 |                                              |                        |                              |  |  |  |  |  |
| Career Plans               |                                 |                                              |                        |                              |  |  |  |  |  |
| Conferences                |                                 |                                              |                        |                              |  |  |  |  |  |

Click **Join** by the desired group appointment time.

| Schedule a Conference Time with NATHAN CLUFF 🗱 |                                    |            |        |               |          |      |  |  |  |
|------------------------------------------------|------------------------------------|------------|--------|---------------|----------|------|--|--|--|
|                                                | Conference Time Slots              | Title      | Status | Building/Room | Openings |      |  |  |  |
|                                                | Wed Oct 11, 2017 9:00 am - 9:15 am | Speech PTC | Open   |               | 1        | Join |  |  |  |
|                                                | Wed Oct 11, 2017 9:15 am - 9:30 am | Speech PTC | Open   |               | 1        | Join |  |  |  |
|                                                | Wed Oct 11, 2017 9:30 am - 9:45 am | Speech PTC | Open   |               | 1        | Join |  |  |  |

A window will appear showing the appointment information.

Choose Add Student Only or Add Student & Self (if you will be attending with your student).

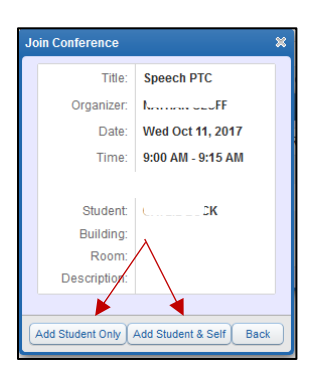

On the View Scheduled Times tab, you are able to:

View the conference date and time, and Modify Attendees.

| Scheduled Staff Conferences             | Status                          | Торіс                  | Building/Room | Notes |
|-----------------------------------------|---------------------------------|------------------------|---------------|-------|
| Wed Oct 11, 2017 from 9:00 AM - 9:15 AM | Scheduled<br>(Modify Attendees) | Speech PTC<br>(Speech) |               |       |